## School / Department Budget Report

Login to Oracle using your Oracle username and password

| User Name         |   |
|-------------------|---|
| FINT              |   |
| Not FINT? Log Out |   |
| Password          | _ |
| ••••••            |   |
|                   |   |
| Log In Cancel     |   |
|                   |   |

Click on the GCU Reporting responsibility from the navigator pane. Your responsibility will depend on your role.

| Navigator                     |             |
|-------------------------------|-------------|
| GCU Reporting - Departmental  |             |
| GCU Reporting - Departmental  | No Payroll) |
| GCU Reporting - FIB           |             |
| GCU Reporting - FIB (No Payro | 1)          |
| GCU Reporting - Project       |             |

The below screen will generate:

#### Reports

| Category<br>Report Name | ~        | N 9.      |            |
|-------------------------|----------|-----------|------------|
| Template Name           |          | 21 Q      | Descriptio |
| Run Vie                 | w Output | Actions 🗸 |            |
| Run Vie                 | w Output | Actions v |            |

### Choose GCU move to Production from the LOV under Category

|                |                               |                                    | /                     |                            |               |
|----------------|-------------------------------|------------------------------------|-----------------------|----------------------------|---------------|
|                | Category G0                   | CU Move To Production              | (4) 🗸                 |                            |               |
| Rep            | oort Name                     |                                    |                       |                            | <u>م</u>      |
| Temp           | late Name                     | 7                                  | 1                     |                            | × Q           |
| Delete an      | y text in the <b>Repo</b>     | rt Name and Template               | Name Field            | ls                         |               |
| Click on t     | he torch on the R             | eport Name Field                   |                       |                            |               |
| The follow     | ing screen will ap            | pear                               |                       |                            |               |
| Click on       | Go on the Repor               | t Name search                      |                       |                            |               |
| Search and     | d Salact: Enter searc         | h string to find reports           |                       |                            | ~             |
| Search         |                               |                                    |                       |                            | ^             |
| To find your i | item, select a filter item in | the pulldown list and enter a valu | ie in the text field, | then select the "Go" butto | on.           |
| Search By F    | Report Name 🗸                 | Go                                 |                       |                            |               |
| Results        |                               |                                    |                       |                            |               |
| Select         | Quick Select                  | Report Name                        | Category              | Description                | MaxRunDate    |
|                | No search conducted           |                                    |                       |                            |               |
|                |                               |                                    |                       |                            | Cancel Select |

A list of reports will appear, select School / Department Budget Report

| Result    | s               |                                                     |                                                         |             |                     |
|-----------|-----------------|-----------------------------------------------------|---------------------------------------------------------|-------------|---------------------|
| Select    | Quick<br>Select | Report Name                                         | Category                                                | Description | MaxRunDate          |
| 0         |                 | GCU Cost Centre (Annual) Report                     | GCU Move To Production                                  |             |                     |
| 0         |                 | GCU Project (Annual Budget) Report                  | GCU Move To Production                                  |             |                     |
| 0         |                 | GCU Project (Annual) Report                         | GCU Move To Production                                  |             |                     |
| 0         | •               | GCU Project Summary (Annual &<br>Flexfields) Report | GCU Move To Production                                  |             |                     |
| ۲         |                 | GCU School / Department Budget Report               | GCU Move To Production                                  |             |                     |
| 0         |                 | Project Transactions                                | Discoverer, Discoverer SIT 1, GCU Move To<br>Production | CGA6 Copy   |                     |
| 0         |                 | Statement of Account                                | Discoverer, Discoverer SIT 1, GCU Move To<br>Production | CGA6 Copy   |                     |
|           |                 |                                                     |                                                         | Ca          | nce <u>l</u> Select |
|           |                 |                                                     |                                                         |             |                     |
| <b></b> . |                 | Select                                              |                                                         |             |                     |

Then **click** on

Select

The following screen will appear

# Reports

| Category      | ~                                     |            |
|---------------|---------------------------------------|------------|
| Report Name   | GCU School / Department Budget Report | <u>ы</u> с |
| Template Name |                                       | <u></u> 0  |

Click on the torch on the Template Name Field —

The following screen will appear

| Search and     | d Select: Select a templat          | e to define a column layo         | out or pivot aggregation        | s            |        | ×      |
|----------------|-------------------------------------|-----------------------------------|---------------------------------|--------------|--------|--------|
| Search         |                                     |                                   |                                 |              |        |        |
| To find your i | tem, select a filter item in the pu | ulldown list and enter a value in | the text field, then select the | "Go" button. |        |        |
| Search By      | emplate Name 🗸                      | Go                                |                                 |              |        |        |
| Results        |                                     | Ţ                                 |                                 |              |        |        |
| Select         | Quick Select                        | Template Name                     | Report Name                     | Owner        | Sharir | ng     |
|                | No search conducted.                |                                   |                                 |              |        |        |
|                |                                     |                                   |                                 |              |        |        |
|                |                                     |                                   |                                 |              | Cancel | Select |
|                | <b>.</b>                            |                                   |                                 |              |        |        |

Click on Go on the Template Name search

| Search    | and Select: S    | Select a template to defin         | ne a column layout or pivot aggregati              | ons                   | ×        |
|-----------|------------------|------------------------------------|----------------------------------------------------|-----------------------|----------|
| Search    | I                |                                    |                                                    |                       |          |
| To find y | our item, select | a filter item in the pulldown list | and enter a value in the text field, then select t | he "Go" button.       |          |
| Search E  | By Template Na   | me 🗸                               | Go                                                 |                       |          |
| Result    | S                |                                    |                                                    |                       |          |
| Select    | Quick Select     | Template Name                      | Report Name                                        | Owner                 | Sharing  |
| 0         |                  | GCU School / Dept Budget           | GCU School / Department Budget Report              | PJE1 (Peter Jennings) | Other    |
|           |                  |                                    |                                                    |                       |          |
|           |                  |                                    |                                                    | Cance                 | I Select |
|           |                  |                                    |                                                    |                       |          |

Select the School / Dept Budget Template, then click on Select

Reports

|          | Category      |                                                    | *            |                   |      |             |
|----------|---------------|----------------------------------------------------|--------------|-------------------|------|-------------|
|          | Report Name   | GCU School / Department B                          | udget Report | a d               |      |             |
|          | Template Name | GCU School / Dept Budget                           |              | 51 Q              | Edit | Description |
|          | Run Viet      | w Output                                           | Actions      |                   | ~    |             |
|          | * Peri        | od To (e.g. JUL-24)<br>Cost Centre<br>Project Code | JUL-24       | 2 Q<br>2 Q<br>2 Q |      |             |
| Complete | the Period T  | o Fields, then o                                   | click on Run |                   |      |             |

If you have reporting access to more than one cost Centre but just want to view one specific Cost Centre you can choose the Cost Centre from the LOVs prior to running the report

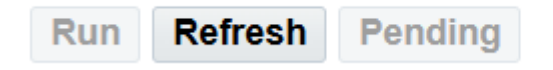

Actions

After clicking on Run, click on Refresh the following will appear

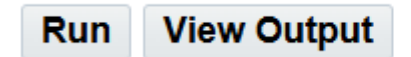

Actions

**Click on View Output** 

A download file will appear, click on Open File

An Excel file will open with your School / Department report. You can edit and save the file as required.

If you have reporting access for more than one Cost Centre you can choose an individual Cost Centre by clicking on the LOV's at the RHS of the report.

| A             | And Prove Trees              | - Dase Budget | Varements | Revised        | Hevised      |             | Variance     | Budget       | School/Support 3= 5                    | Dept/Clust | eriAre     | Na 30                       |
|---------------|------------------------------|---------------|-----------|----------------|--------------|-------------|--------------|--------------|----------------------------------------|------------|------------|-----------------------------|
| Account Ly    | SEC Gund                     | (78 900 000)  | (Total)   | 0 <78 900 000  | <78 900 000) | (79.7% 597) | 2 818 597    | 2 818 597    | AUTUU - PHUHT & LUSS                   | AUTUS-HE   | LUHH       | INI GHANI                   |
|               | Fees - Tuition International | (54 580 290)  |           | 0 <54 580 290  | <54 580 290> | 0           | (54 580 290) | (54 580 290) | ADDD-SCHOOL OF HEALTHALIES             | A0110 - ST | DEMT       | TTPS                        |
|               | Fees - Tution Other          | (26.827.300)  |           | 0 <26.827.300  | <26.827.3005 | (401.353)   | (26,425,947) | (26,425,947) | HOUST-SCHOOL OF TERETTY EFE            | 1010-31    | ADC: III   | r de J                      |
|               | Fees - Research Tutton       | 0             |           | 0              | 0 0          | 2,180       | (2,180)      | (2,180)      | A0810 - GLASGOW SCHOOL FOR BU          | A0111-CA   | ATAL C     | RANT                        |
|               | Fees - Transnational         | (2,438,000)   |           | 0 (2,438,000   | (2,438,000)  | (1,307,914) | (1,130,086)  | (1,130,085)  | A0820 - SCHOOL OF ENGINEERING 8.       | A0802-HE   | ALTH       | & COMMUNITY SCIENCES        |
|               | Fees - CPD                   | <1,790,400>   |           | 0 <1,790,400   | <1.790.400>  | <1,416,081  | <374,3190    | <374.319>    | A0832 - GOLISCHOOL OF LONDON           | A0803 - P  | MCHO       | OCY & ALLIED HEALTH SCIENC  |
|               | Apprenticeship Income        | (2,288,000)   |           | 0 <2,286,000   | <2,288,000>  | <798,501>   | <1,489,4990  | <1,489,4390  |                                        | (10000 11  |            |                             |
|               | Research Projects            | <5,162,9005   |           | 0 <5,162,900   | <5,162,9005  | <5,525,9105 | 363,010      | 363,010      | A0901-CLUSTERS                         | A0804 - LI | ESCIE      | NCES                        |
|               | Core Services                | (3,560,000)   |           | 0 (3,560,000   | <3,560,000>  | (8,352,273) | 4,792,273    | 4,792,273    |                                        | A0805 - 50 | HOOL       | OF HEALTH& LIFE SCIENCES SC |
|               | Business Development         |               |           | 0 1            | 0            | (1311,260   | 1311,26      | 1,311,261    |                                        | ADDDG - IN | STITL IT   | FOR ADDI FOLIFAL THRESEADON |
|               | Other University Activities  | (4,084,000)   |           | 0 <4,064,000   | <4.064.000>  | <3.487.610  | (\$76,363)   | <\$75,3832   |                                        | House      | 211101     |                             |
| - Staff Casta | COST CENTRE                  | 100 779 660   |           | 0. 107.052.000 | 107.052.000  | 10E 100 770 | 1964 222     | 1064 222     |                                        |            |            |                             |
|               | THEADAIRE SALANDS            | (2,527,900)   |           | 0 (2,527,900   | 22 527 8005  | 100,100,110 | (00+,222     | 2 527 200    |                                        | 2-         | - 1        |                             |
|               | PAYDOLD DETTMEDES            | 2769 5005     |           | 0 2709.500     | 2769 5005    | /1020 74%   | 261 249      | 251.249      | Cost Centre                            | 577        | <u>k</u> - |                             |
|               | CPD                          | 156.000       |           | 0 156.00       | 156.000      | 660.557     | (504.557)    | (504.557)    | 10162 - NURSING                        |            | ^          |                             |
|               | RESEARCH                     | 3,279,900     |           | 0 3,279,90     | 3,279,900    | 3,693,320   | (413,420)    | (413,420)    | 10164 - SOCIAL MORK                    |            |            |                             |
|               | OTHERACTIVITIES              | 1,285,700     |           | 0 1,285,70     | 1,285,700    | 1,341,216   | <55,5165     | <55,516>     | LOON - GLOINE WORK                     |            |            |                             |
|               | CENTRALLY AWARDED            | 1.086.200     |           | 0 1.086.20     | 1.086.200    | 154,588     | 931.634      | 931.634      | 10171-DIAGNOSTIC MAGING                |            |            |                             |
|               | GCU PROJECTS                 | 0             |           | 0 (            | ) 0          | 341,865     | <341,8655    | <341,865>    | 10172 - OCCUPATIONAL THERAPY           |            |            |                             |
|               | al .                         | 109,290,180   |           | 0 109,583,500  | 109,563,500  | 110,359,554 | <796,054>    | <756,054>    | 10172 BLACERTHEDADA                    |            |            |                             |
| = Diher Costs | COST CENTRE                  | 43,558,440    |           | 0 43,558,44    | 43,558,440   | 52,077,719  | <8,519,2790  | <8.519.279>  | Intra-Phraiotherver                    |            |            |                             |
|               | CPD                          | 205,000       |           | 0 285,00       | 285,000      | 332,478     | (47,478)     | <47,4785     | 10174 - PODIATRY                       |            |            |                             |
|               | RESEARCH                     | 1,672,500     |           | 0 1,672,50     | 1,672,500    | 1,765,235   | < 32,7352    | <92,735>     | 10175 - PSYCHOLOGY                     |            |            |                             |
|               | OTHER ACTIVITIES             | 1,379,100     |           | 0 1,379,10     | 1,379,100    | 1,735,845   | (356,745)    | (356,745)    | INTER DEDUCTOR CONTROL                 |            |            |                             |
|               | CENTRALLY AWARDED            | 1.575.500     |           | 0 1,575,50     | 1.575,500    | 1.606.532   | (31,032)     | <31.032>     | DT// - PWHMPEDIC SUENCE                |            |            |                             |
|               | GLUPHODELTS                  | 10.270,000    |           | 0 16,320,00    | 1 16.320,000 | 12,043,446  | 9,210,004    | 9,210,009    | 10178 - BADIOTHERAPY                   |            |            |                             |
| : Overbeads   | OVERHEAD RECOVERIES          | (727 500)     |           | 0 (727 500     | (727 500)    | (838 129)   | 110 629      | 110,629      | 10181 - BIOLOGICAL & BIOMEDICAL SCIENC | ES         |            |                             |
| Durchmads Lot | CTERTER ELECTRICE            | <727.5005     | 1         | 0 (727.500)    | \$727,5005   | (010.1215   | 110.1529     | 110.629      | 10102 DETETICO                         |            |            |                             |
| Grand Total   |                              | <4.297.690>   |           | 0 <3.982.3502  | <3.982.350>  | 76,767,360  | <80,749,710> | <80,749,710> | NIN2 - DIETETING                       |            | 4          |                             |

Depending on your GCU Reporting Responsibility and delegated authority you can view the results of this report at a School, subject or individual Departmental Cost Centre level

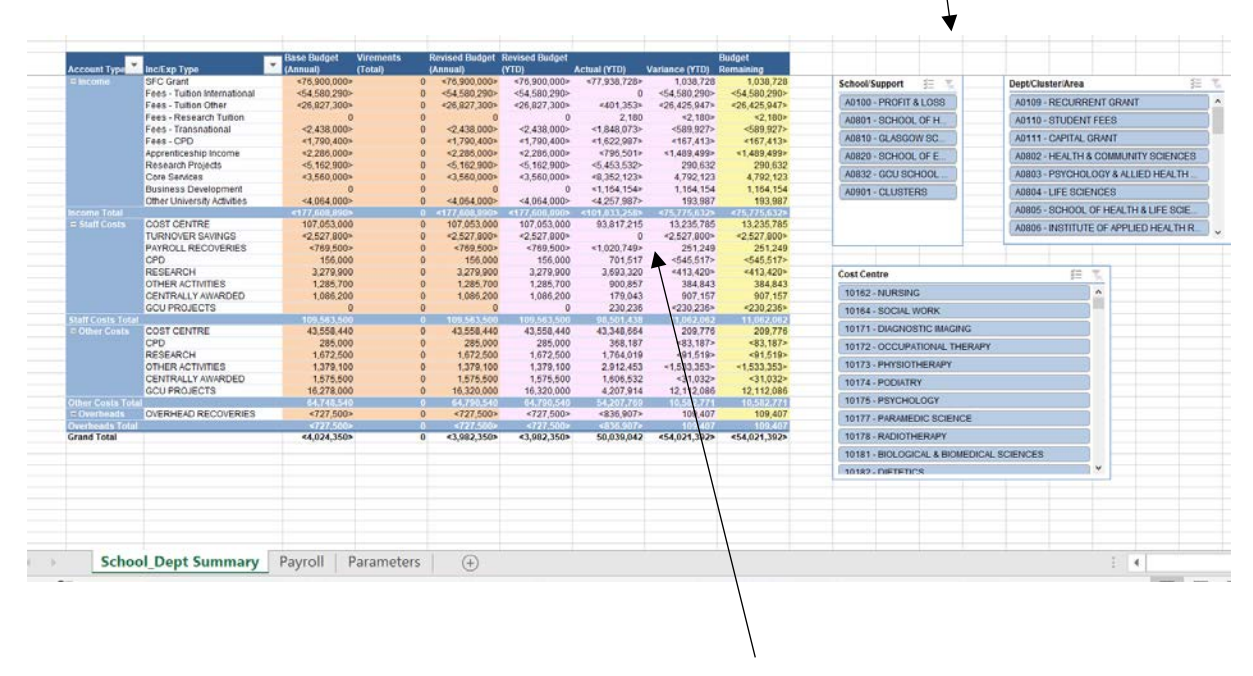

If you want to see the detail that makes up the values in the Actual (YTD). Double click on the value and a new Sheet tab will appear at the bottom with the detail

If you have a No payroll responsibility you cannot drill down on payroll detail.

| IP roject Date.         IP rotation         Period Name         Account Type         Incideta Type         Exp. Type         Anount           2         Default         1009         TECHNICAL TEACHINGS SUPPLIE '009         TECHNICAL TEACHING         TEACHING         TEACHING <th></th> <th>and a second second second second second second second second second second second second second second second</th> <th></th> <th>the second second second second second second second second second second second second second second second se</th> <th></th> <th></th> <th></th> <th></th> <th></th> <th>and the second second se</th> |                           | and a second second second second second second second second second second second second second second second                                                                                                    |                                                                                                    | the second second second second second second second second second second second second second second second se                                                                                                    |                                                                                                    |                                                                                                    |                                                                                                    |                                                                                                    |                                                                                                    | and the second second se                                                                                                    |
|----------------------------------------------------------------------------------------------------|---------------------------|----------------------------------------------------------------------------------------------------|----------------------------------------------------------------------------------------------------|----------------------------------------------------------------------------------------------------|----------------------------------------------------------------------------------------------------|----------------------------------------------------------------------------------------------------|----------------------------------------------------------------------------------------------------|----------------------------------------------------------------------------------------------------|----------------------------------------------------------------------------------------------------|----------------------------------------------------------------------------------------------------|
| 2         Default         1009         TECHNICAL TEACHING SUPPLIE 1009         TECHNICAL TEACHING 45504         12 JUL-24         Other Costs         COST CENTRE         OTHER EXPENDITURE           3         Default         1310         MOBILE PHONE CALL CHARGES 1310         MOBILE PHONE CAL         45504         12 JUL-24         Other Costs         COST CENTRE         OTHER EXPENDITURE         100           6         Default         1310         MOBILE PHONE CAL         45504         12 JUL-24         Other Costs         COST CENTRE         OTHER EXPENDITURE         100           0         Default         1310         MOBILE PHONE CAL         45504         12 JUL-24         Other Costs         COST CENTRE         OTHER EXPENDITURE         100           0         Default         1310         MOBILE PHONE CAL         45504         12 JUL-24         Other Costs         COST CENTRE         OTHER EXPENDITURE         100           0         Default         1310         MOBILE PHONE CAL         45504         12 JUL-24         Other Costs         COST CENTRE         OTHER EXPENDITURE           10         Default         1310         MOBILE PHONE CAL         45504         12 JUL-34         Other Costs         COST CENTRE         OTHER EXPENDITURE         110         Induat                                                                                                    | c. 💌 Secondary            | Secondary Code                                                                                                    | Secondary Desc.                                                                                                    | Period Ending                                                                                                    | Period No.                                                                                                    | Period Name                                                                                                    | <ul> <li>Account Type</li> </ul>                                                                                                    | Inc/Exp Type                                                                                                    | Exp. Type                                                                                                    | Amount *                                                                                                    |
| 3)         Default         107* STAFF TRAVEL UK ACCOMMOD (07         STAFF TRAVEL UK A         45504         12 JUL-24         Other Costs         COST CENTRE         OTHER EXPENDITURE         100           4)         Default         1310 - MOBILE PHONE CALL CHARGES 1310         MOBILE PHONE CAL         45504         12 JUL-24         Other Costs         COST CENTRE         OTHER EXPENDITURE         100           6)         Default         1310 - MOBILE PHONE CALL CHARGES 1310         MOBILE PHONE CAL         45504         12 JUL-24         Other Costs         COST CENTRE         OTHER EXPENDITURE         8           7)         Default         1310 - MOBILE PHONE CALL CHARGES 1310         MOBILE PHONE CAL         45504         12 JUL-24         Other Costs         COST CENTRE         OTHER EXPENDITURE         7           9)         Default         1310 - MOBILE PHONE CALL CHARGES 1310         MOBILE PHONE CAL         45504         12 JUL-24         Other Costs         COST CENTRE         OTHER EXPENDITURE         7           10)         Default         1310 - MOBILE PHONE CALL CHARGES 1310         MOBILE PHONE CAL         45504         12 JUL-24         Other Costs         COST CENTRE         OTHER EXPENDITURE         7           10)         Default         1310 - MOBILE PHONE CALL CHARGES 1310         MOBILE PHONE CAL                                                                                                    | 1089 - TECHNICAL TEACHI   | NG SUPPLIE 1089                                                                                                    | TECHNICAL TEACHIN                                                                                                    | 45504                                                                                                    | 12                                                                                                    | JUL-24                                                                                                    | Other Costs                                                                                                    | COST CENTRE                                                                                                    | OTHER EXPENDITURE                                                                                                    |                                                                                                    |
| 4         Default         1310         MOBILE PHONE CALL CHARGES 1310         MOBILE PHONE CALL CHARGES 1310                                                                                                    | 1077 - STAFF TRAVEL UK    | CCOMMOD/1077                                                                                                    | STAFF TRAVEL UK A                                                                                                    | 45504                                                                                                    | 12                                                                                                    | JUL-24                                                                                                    | Other Costs                                                                                                    | COST CENTRE                                                                                                    | OTHER EXPENDITURE                                                                                                    |                                                                                                    |
| 5         Default         1310 - MOBILE PHONE CALL CHARGES 1310         MOBILE PHONE CAL         45504         12 JUL 24         Other Costs         COST CENTRE         OTHER EXPENDITURE           7         Default         1310 - MOBILE PHONE CALL CHARGES 1310         MOBILE PHONE CALL         45504         12 JUL 24         Other Costs         COST CENTRE         OTHER EXPENDITURE         88           9         Default         1310 - MOBILE PHONE CALL CHARGES 1310         MOBILE PHONE CAL         45504         12 JUL 24         Other Costs         COST CENTRE         OTHER EXPENDITURE         98           10         Default         1310 - MOBILE PHONE CALL CHARGES 1310         MOBILE PHONE CAL         45504         12 JUL 24         Other Costs         COST CENTRE         OTHER EXPENDITURE           110         Default         1310 - MOBILE PHONE CALL CHARGES 1310         MOBILE PHONE CAL         45504         12 JUL 24         Other Costs         COST CENTRE         OTHER EXPENDITURE           12         Default         1310 - MOBILE PHONE CALL CHARGES 1310         MOBILE PHONE CAL         45504         12 JUL 24         Other Costs         COST CENTRE         OTHER EXPENDITURE           12         Default         1310 - MOBILE PHONE CALL CHARGES 1310         MOBILE PHONE CAL         45504         12 JUL 24         Other Costs                                                                                                    | 1310 - MOBILE PHONE CAL   | L CHARGES 1310                                                                                                    | MOBILE PHONE CAL                                                                                                    | 45504                                                                                                    | 12                                                                                                    | JUL-24                                                                                                    | Other Costs                                                                                                    | COST CENTRE                                                                                                    | OTHER EXPENDITURE                                                                                                    | 1003.97                                                                                                    |
| 0         Default         1310 - MOBILE PHONE CALL CHARGES 1310         MOBILE PHONE CAL         45504         12 JUL-24         Other Costs         COST CENTRE         OTHER EXPENDITURE           8         Default         1310 - MOBILE PHONE CALL CHARGES 1310         MOBILE PHONE CAL         45504         12 JUL-24         Other Costs         COST CENTRE         OTHER EXPENDITURE         8           100         Default         1310 - MOBILE PHONE CALL CHARGES 1310         MOBILE PHONE CAL         45504         12 JUL-24         Other Costs         COST CENTRE         OTHER EXPENDITURE           10         Default         1310 - MOBILE PHONE CALL CHARGES 1310         MOBILE PHONE CAL         45504         12 JUL-24         Other Costs         COST CENTRE         OTHER EXPENDITURE           11         Default         1310 - MOBILE PHONE CALL CHARGES 1310         MOBILE PHONE CAL         45504         12 JUL-24         Other Costs         COST CENTRE         OTHER EXPENDITURE         17           12         Default         1310 - MOBILE PHONE CALL CHARGES 1310         MOBILE PHONE CAL         45504         12 JUL-24         Other Costs         COST CENTRE         OTHER EXPENDITURE         17           13         Default         1310 - MOBILE PHONE CALL CHARGES 1310         MOBILE PHONE CAL         45504         12 JUL-24         Other                                                                                                    | 1310 - MOBILE PHONE CAL   | L CHARGES 1310                                                                                                    | MOBILE PHONE CAL                                                                                                    | 45504                                                                                                    | 12                                                                                                    | JUL-24                                                                                                    | Other Costs                                                                                                    | COST CENTRE                                                                                                    | OTHER EXPENDITURE                                                                                                    | 7.3                                                                                                    |
| 7         Default         1310 - MOBILE PHONE CALL CHARGES 1310         MOBILE PHONE CAL         45504         12 JUL 24         Other Costs         COST CENTRE         OTHER EXPENDITURE         88           9         Default         1310 - MOBILE PHONE CALL CHARGES 1310         MOBILE PHONE CAL         45504         12 JUL 24         Other Costs         COST CENTRE         OTHER EXPENDITURE           10         Default         1310 - MOBILE PHONE CALL CHARGES 1310         MOBILE PHONE CAL         45504         12 JUL 24         Other Costs         COST CENTRE         OTHER EXPENDITURE           11         Default         1310 - MOBILE PHONE CALL CHARGES 1310         MOBILE PHONE CAL         45504         12 JUL 24         Other Costs         COST CENTRE         OTHER EXPENDITURE         77           12         Default         1310 - MOBILE PHONE CALL CHARGES 1310         MOBILE PHONE CAL         45504         12 JUL 24         Other Costs         COST CENTRE         OTHER EXPENDITURE         74           1310 - MOBILE PHONE CALL CHARGES 1310         MOBILE PHONE CAL         45504         12 JUL 24         Other Costs         COST CENTRE         OTHER EXPENDITURE         74           14         Default         1310 - MOBILE PHONE CAL         45504         12 JUL 24         Other Costs         COST CENTRE         OTHER EXPENDITURE <td>1310 - MOBILE PHONE CAL</td> <td>L CHARGES 1310</td> <td>MOBILE PHONE CAL</td> <td>45504</td> <td>12</td> <td>JUL-24</td> <td>Other Costs</td> <td>COST CENTRE</td> <td>OTHER EXPENDITURE</td> <td>3.17</td>                                                                                                    | 1310 - MOBILE PHONE CAL   | L CHARGES 1310                                                                                                    | MOBILE PHONE CAL                                                                                                    | 45504                                                                                                    | 12                                                                                                    | JUL-24                                                                                                    | Other Costs                                                                                                    | COST CENTRE                                                                                                    | OTHER EXPENDITURE                                                                                                    | 3.17                                                                                                    |
| B         Default         1310 - MOBILE PHONE CALL CHARGES 1310         MOBILE PHONE CAL         44504         12 JUL 24         Other Costs         COST CENTRE         OTHER EXPENDITURE           0         Pefault         1310 - MOBILE PHONE CALL CHARGES 1310         MOBILE PHONE CALL         44504         12 JUL 24         Other Costs         COST CENTRE         OTHER EXPENDITURE           11         Default         1310 - MOBILE PHONE CALL CHARGES 1310         MOBILE PHONE CAL         45504         12 JUL 24         Other Costs         COST CENTRE         OTHER EXPENDITURE           12         Default         1310 - MOBILE PHONE CALL CHARGES 1310         MOBILE PHONE CAL         45504         12 JUL 24         Other Costs         COST CENTRE         OTHER EXPENDITURE         74           13         Default         1310 - MOBILE PHONE CALL CHARGES 1310         MOBILE PHONE CAL         45504         12 JUL 24         Other Costs         COST CENTRE         OTHER EXPENDITURE         74           15         Default         1310 - MOBILE PHONE CALL CHARGES 1310         MOBILE PHONE CAL         45504         12 JUL 24         Other Costs         COST CENTRE         OTHER EXPENDITURE         74           16         Default         1034 - GIFTS HOSPITALITY - STAFF         1034         GIFTS HOSPITALITY         45504         12 JUL 24 <td>1310 - MOBILE PHONE CAL</td> <td>L CHARGES 1310</td> <td>MOBILE PHONE CAL</td> <td>45504</td> <td>12</td> <td>JUL-24</td> <td>Other Costs</td> <td>COST CENTRE</td> <td>OTHER EXPENDITURE</td> <td>831.16</td>                                                                                                    | 1310 - MOBILE PHONE CAL   | L CHARGES 1310                                                                                                    | MOBILE PHONE CAL                                                                                                    | 45504                                                                                                    | 12                                                                                                    | JUL-24                                                                                                    | Other Costs                                                                                                    | COST CENTRE                                                                                                    | OTHER EXPENDITURE                                                                                                    | 831.16                                                                                                    |
| 9         Default         1310 - MOBILE PHONE CALL CHARGES 1310         MOBILE PHONE CAL         45504         12 JUL-24         Other Costs         COST CENTRE         OTHER EXPENDITURE           10         Default         1310 - MOBILE PHONE CALL CHARGES 1310         MOBILE PHONE CAL         45504         12 JUL-24         Other Costs         COST CENTRE         OTHER EXPENDITURE         72           11         Default         1310 - MOBILE PHONE CALL CHARGES 1310         MOBILE PHONE CAL         45504         12 JUL-24         Other Costs         COST CENTRE         OTHER EXPENDITURE         74           12         Default         1310 - MOBILE PHONE CALL CHARGES 1310         MOBILE PHONE CAL         45504         12 JUL-24         Other Costs         COST CENTRE         OTHER EXPENDITURE         74           13         Default         1310 - MOBILE PHONE CALL CHARGES 1310         MOBILE PHONE CAL         45504         12 JUL-24         Other Costs         COST CENTRE         OTHER EXPENDITURE         74           13         Default         1310 - MOBILE PHONE CALL CHARGES 1310         MOBILE PHONE CAL         45504         12 JUL-24         Other Costs         COST CENTRE         OTHER EXPENDITURE         74           14         Default         1310 - MOBILE PHONE CAL         45504         12 JUL-24         Other Costs<                                                                                                    | 1310 - MOBILE PHONE CAL   | L CHARGES 1310                                                                                                    | MOBILE PHONE CAL                                                                                                    | 45504                                                                                                    | 12                                                                                                    | JUL-24                                                                                                    | Other Costs                                                                                                    | COST CENTRE                                                                                                    | OTHER EXPENDITURE                                                                                                    | 7.29                                                                                                    |
| 10         Default         1310 - MOBILE PHONE CALL CHARGES 1310         MOBILE PHONE CAL         45504         12 JUL-24         Other Costs         COST CENTRE         OTHER EXPENDITURE         77           11         Default         1310 - MOBILE PHONE CALL CHARGES 1310         MOBILE PHONE CAL         45504         12 JUL-24         Other Costs         COST CENTRE         OTHER EXPENDITURE           12         Default         1310 - MOBILE PHONE CALL CHARGES 1310         MOBILE PHONE CAL         45504         12 JUL-24         Other Costs         COST CENTRE         OTHER EXPENDITURE           13         Default         1310 - MOBILE PHONE CALL CHARGES 1310         MOBILE PHONE CAL         45504         12 JUL-24         Other Costs         COST CENTRE         OTHER EXPENDITURE         17           15         Default         1310 - MOBILE PHONE CALL CHARGES 1310         MOBILE PHONE CAL         45504         12 JUL-24         Other Costs         COST CENTRE         OTHER EXPENDITURE         17           16         Default         1034 - GIFTS HOSPTIALITY         STAFF         1044 - GIFTS HOSPTIALITY         45504         12 JUL-24         Other Costs         COST CENTRE         OTHER EXPENDITURE         17           17         Default         1034 - GIFTS HOSPTIALITY         STAFF         20 JUL-24         Other Costs<                                                                                                    | 1310 - MOBILE PHONE CAL   | L CHARGES 1310                                                                                                    | MOBILE PHONE CAL                                                                                                    | 45504                                                                                                    | 12                                                                                                    | JUL-24                                                                                                    | Other Costs                                                                                                    | COST CENTRE                                                                                                    | OTHER EXPENDITURE                                                                                                    | 3.16                                                                                                    |
| IDefault         11         Default         12         Under Letter         COST CENTRE         OTHER EXPENDITURE           12         Default         1310         MOBILE PHONE CALL CHARGES 1310         MOBILE PHONE CAL         45504         12         JUL-24         Other Costs         COST CENTRE         OTHER EXPENDITURE           13         Default         1310         MOBILE PHONE CALL CHARGES 1310         MOBILE PHONE CAL         45504         12         JUL-24         Other Costs         COST CENTRE         OTHER EXPENDITURE         74           14         Default         1310         MOBILE PHONE CALL CHARGES 1310         MOBILE PHONE CAL         45504         12         JUL-24         Other Costs         COST CENTRE         OTHER EXPENDITURE         74           16         Default         1310         MOBILE PHONE CALL         45504         12         JUL-24         Other Costs         COST CENTRE         OTHER EXPENDITURE           16         Default         1231- GISTS HOSPITALITY - STAFF         1034         GIFTS HOSPITALITY - STAFF         1034         GIFTS HOSPITALITY - STAFF         1034         GIFTS HOSPITALITY - STAFF         1034         GIFTS HOSPITALITY - STAFF         1034         GIFTS HOSPITALITY - STAFF         1034         GIFTS HOSPITALITY - STAFF         1034         GIFTS HO                                                                                                    | 1310 - MOBILE PHONE CAL   | L CHARGES 1310                                                                                                    | MOBILE PHONE CAL                                                                                                    | 45504                                                                                                    | 12                                                                                                    | JUL-24                                                                                                    | Other Costs                                                                                                    | COST CENTRE                                                                                                    | OTHER EXPENDITURE                                                                                                    | 729.51                                                                                                    |
| 12         Default         1310 - MOBILE PHONE CALL CHARGES 1310         MOBILE PHONE CALL         44504         12         JUL-24         Other Costs         COST CENTRE         OTHER EXPENDITURE           13         Default         1310 - MOBILE PHONE CALL CHARGES 1310         MOBILE PHONE CALL         45504         12         JUL-24         Other Costs         COST CENTRE         OTHER EXPENDITURE         7           14         Default         1310 - MOBILE PHONE CALL CHARGES 1310         MOBILE PHONE CALL         45504         12         JUL-24         Other Costs         COST CENTRE         OTHER EXPENDITURE         7           16         Default         1310 - MOBILE PHONE CALL         CHARGES 1310         MOBILE PHONE CALL         45504         12         JUL-24         Other Costs         COST CENTRE         OTHER EXPENDITURE           17         Default         1034 - GIFTS/ HOSPITALITY - STAFF         1034         GIFTS/ HOSPITALITY         45504         12         JUL-24         Other Costs         COST CENTRE         OTHER EXPENDITURE         3           19         Default         1032 - GIFTS / HOSPITALITY - STAFF         1034         GIFTS / HOSPITALITY         45504         12         JUL-24         Other Costs         COST CENTRE         OTHER EXPENDITURE         3           19 <td>1310 - MOBILE PHONE CAL</td> <td>L CHARGES 1310</td> <td>MOBILE PHONE CAL</td> <td>45504</td> <td>12</td> <td>JUL-24</td> <td>Other Costs</td> <td>COST CENTRE</td> <td>OTHER EXPENDITURE</td> <td>7.3</td>                                                                                                    | 1310 - MOBILE PHONE CAL   | L CHARGES 1310                                                                                                    | MOBILE PHONE CAL                                                                                                    | 45504                                                                                                    | 12                                                                                                    | JUL-24                                                                                                    | Other Costs                                                                                                    | COST CENTRE                                                                                                    | OTHER EXPENDITURE                                                                                                    | 7.3                                                                                                    |
| 13         Default         1310 - MOBILE PHONE CALL CHARGES 1310         MOBILE PHONE CALL         45504         12 JUL 24         Other Costs         COST CENTRE         OTHER EXPENDITURE         77           15         Default         1310 - MOBILE PHONE CALL CHARGES 1310         MOBILE PHONE CALL         45504         12 JUL 24         Other Costs         COST CENTRE         OTHER EXPENDITURE         1           16         Default         1310 - MOBILE PHONE CALL CHARGES 1310         MOBILE PHONE CALL         45504         12 JUL 24         Other Costs         COST CENTRE         OTHER EXPENDITURE           16         Default         1231 - GUTSH HOSPITALITY - STAFF         1034         GIFTSH HOSPITALITY - STAFF         1034         GIFTSH HOSPITALITY - STAFF         1044         GIFTSH HOSPITALITY - STAFF         1034         GIFTSH HOSPITALITY - STAFF         1034         GIFTSH HOSPITALITY - STAFF         1034         GIFTSH HOSPITALITY - STAFF         1034         GIFTSH HOSPITALITY - STAFF         1034         GIFTSH HOSPITALITY - STAFF         1034         GIFTSH HOSPITALITY - STAFF         1034         GIFTSH HOSPITALITY - STAFF         1034         GIFTSH HOSPITALITY - STAFF         1034         GIFTSH HOSPITALITY - STAFF         1034         GIFTSH HOSPITALITY - STAFF         1034         GIFTSH HOSPITALITY - STAFF         1044         GIFTSH HOSPITALITY - STAFF         12 JUL 2                                                                                                    | 1310 - MOBILE PHONE CAL   | L CHARGES 1310                                                                                                    | MOBILE PHONE CAL                                                                                                    | 45504                                                                                                    | 12                                                                                                    | JUL-24                                                                                                    | Other Costs                                                                                                    | COST CENTRE                                                                                                    | OTHER EXPENDITURE                                                                                                    | 3.17                                                                                                    |
| Id         Default         1310 - MOBILE PHONE CALL CHARGES*310         MOBILE PHONE CALL         45504         12 JUL-24         Other Costs         COST CENTRE         OTHER EXPENDITURE         1           10         Default         1310 - MOBILE PHONE CALL CHARGES*310         MOBILE PHONE CALL         45504         12 JUL-24         Other Costs         COST CENTRE         OTHER EXPENDITURE           10         Default         1304 - GIFTS: HOSPITALTY - STAFF         1034         GIFTS: HOSPITALTY         45504         12 JUL-24         Other Costs         COST CENTRE         OTHER EXPENDITURE           110         Default         1034 - GIFTS: HOSPITALTY - STAFF         1034         GIFTS: HOSPITALTY         45504         12 JUL-24         Other Costs         COST CENTRE         OTHER EXPENDITURE         1036           110         Default         1034 - GIFTS: HOSPITALTY - STAFF         1034         GIFTS: HOSPITALTY         45504         12 JUL-24         Other Costs         COST CENTRE         OTHER EXPENDITURE         1030           110         TOTAT         HOSPITALTY - STAFF         TAVEL         45504         12 JUL-24         Other Costs         COST CENTRE         OTHER EXPENDITURE         1030           110         TOTAT         HOSPITALTY - STAFF         TAVEL         45504         12 JUL-24 </td <td>1310 - MOBILE PHONE CAL</td> <td>L CHARGES 1310</td> <td>MOBILE PHONE CAL</td> <td>45504</td> <td>12</td> <td>JUL-24</td> <td>Other Costs</td> <td>COST CENTRE</td> <td>OTHER EXPENDITURE</td> <td>744.77</td>                                                                                                    | 1310 - MOBILE PHONE CAL   | L CHARGES 1310                                                                                                    | MOBILE PHONE CAL                                                                                                    | 45504                                                                                                    | 12                                                                                                    | JUL-24                                                                                                    | Other Costs                                                                                                    | COST CENTRE                                                                                                    | OTHER EXPENDITURE                                                                                                    | 744.77                                                                                                    |
| 15       Default       1310 - MOBILE PHONE CALL CHARGES 1310       MOBILE PHONE CALL       45504       12 JUL-24       Other Costs       COST CENTRE       OTHER EXPENDITURE         10       Default       1034 - GIFTS HOSPITALITY - STAFF       1004       GIFTS HOSPITALITY       45504       12 JUL-24       Other Costs       COST CENTRE       OTHER EXPENDITURE       61         17       Default       1251 - BOOKS       251       BOOKS       45504       12 JUL-24       Other Costs       COST CENTRE       OTHER EXPENDITURE       61         18       Default       1084 - GIFTS HOSPITALITY - STAFF       1034       GIFTS HOSPITALITY - STAFF       OTHER EXPENDITURE       31         19       Default       1088 - STAFF DEVELOPMENT - COURS'1068       STAFF DEVELOPMEI       45504       12 JUL-24       Other Costs       COST CENTRE       OTHER EXPENDITURE       31         20       Default       1076 - STAFF TAXEL       IX TRANSPORTIO/78       STAFF EXPENDITURE       12 JUL-24       Other Costs       COST CENTRE       OTHER EXPENDITURE       1392         21       Default       1076 - STAFF TAXEL       IX TRANSPORTIO/78       STAFF EXPENDESC       45504       12 JUL-24       Other Costs       COST CENTRE       OTHER EXPENDITURE       1392         21       Default<                                                                                                    | 1310 - MOBILE PHONE CAL   | L CHARGES 1310                                                                                                    | MOBILE PHONE CAL                                                                                                    | 45504                                                                                                    | 12                                                                                                    | JUL-24                                                                                                    | Other Costs                                                                                                    | COST CENTRE                                                                                                    | OTHER EXPENDITURE                                                                                                    | 11.39                                                                                                    |
| ID         ID         ID <thid< th="">         ID         ID         ID<!--</td--><td>1310 - MOBILE PHONE CAL</td><td>L CHARGES 1310</td><td>MOBILE PHONE CAL</td><td>45504</td><td>12</td><td>JUL-24</td><td>Other Costs</td><td>COST CENTRE</td><td>OTHER EXPENDITURE</td><td>3.17</td></thid<>                                                                                                    | 1310 - MOBILE PHONE CAL   | L CHARGES 1310                                                                                                    | MOBILE PHONE CAL                                                                                                    | 45504                                                                                                    | 12                                                                                                    | JUL-24                                                                                                    | Other Costs                                                                                                    | COST CENTRE                                                                                                    | OTHER EXPENDITURE                                                                                                    | 3.17                                                                                                    |
| 17       Default       1251 - BOOKS       1251 - BOOKS       45504       12_UU_24       Other Costs       COST CENTRE       OTHER EXPENDITURE       6         18       Default       1084 - GITSH HOSPITALITY - STAFF       1004       GIFTSH HOSPITALITY       45504       12_UU_24       Other Costs       COST CENTRE       OTHER EXPENDITURE       3         19       Default       1088 - STAFF DEVELOPMENT - COURS 1088       STAFF DEVELOPMEI       45504       12_UU_24       Other Costs       COST CENTRE       OTHER EXPENDITURE       3         20       Default       1078 - STAFF TAXFL       INT RINASPORTIO78       STAFF TAXFL       VK       45504       12_UU_24       Other Costs       COST CENTRE       OTHER EXPENDITURE       1         21       Default       1078 - STAFF TAXFL       INT RINASPORTIO78       STAFF TAXFL       VK       45504       12_UU_24       Other Costs       COST CENTRE       OTHER EXPENDITURE       1398         21       Default       1073 - STAFF TAXFL       VK       45504       12_UU_24       Other Costs       COST CENTRE       OTHER EXPENDITURE       1398         20       Default       1073 - STAFF TAXFL       VK       45504       12_UU_24       Other Costs       COST CENTRE       OTHER EXPENDITURE       1398                                                                                                    | 1034 - GIFTS/ HOSPITALITY | - STAFF 1034                                                                                                    | GIFTS/ HOSPITALITY                                                                                                    | 45504                                                                                                    | 12                                                                                                    | JUL-24                                                                                                    | Other Costs                                                                                                    | COST CENTRE                                                                                                    | OTHER EXPENDITURE                                                                                                    | 0                                                                                                    |
| 18         Default         1034 - GIFTS' HOSPITALITY'- STAFF         1034         GIFTS' HOSPITALITY'- STAFF         1034         GIFTS' HOSPITALITY'- STAFF         1034         GIFTS' HOSPITALITY'- STAFF         1034         GIFTS' HOSPITALITY'- STAFF         1034         GIFTS' HOSPITALITY'- STAFF         1034         GIFTS' HOSPITALITY'- STAFF         1034         GIFTS' HOSPITALITY'- STAFF         1034         1034         GIFTS' HOSPITALITY'- STAFF         1034         1034         GIFTS' HOSPITALITY'- STAFF         1034         1034         GIFTS' HOSPITALITY'- STAFF         1034         1034         GIFTS' HOSPITALITY'- STAFF         1034         1034         COST CENTRE         OTHER EXPENDITURE         1344           21         Default         1037- STAFF TRAVEL         IK         45504         12         JUL-24         Other Costs         COST CENTRE         OTHER EXPENDITURE         1394           23         Default         1037- STAFF TRAVEL         GIFTS' HOSPITALITY'- STAFF         1394         GIFTS' HOSPITALITY'- STAFF         1394         Other Costs         COST CENTRE         OTHER EXPENDITURE         1394           23         Default         1037- STAFF TRAVEL         OTHER OVERSTOTS         STAFF EXPENSES CLAM         GIFTS' HOSPITALITY'- STAFF         1394         Other Costs         COST CENTRE         OTHER EXPENDITURE         1394<                                                                                                    | 1251 - BOOKS              | 1251                                                                                                    | BOOKS                                                                                                    | 45504                                                                                                    | 12                                                                                                    | JUL-24                                                                                                    | Other Costs                                                                                                    | COST CENTRE                                                                                                    | OTHER EXPENDITURE                                                                                                    | 69.98                                                                                                    |
| 19         Default         1088 - STAFF DEVELOPMENT - COURS 1088         STAFF DEVELOPMENT         45504         12 JUL-24         Other Costs         COST CENTRE         OTHER EXPENDITURE           20         Default         1032 - GITSH INOSPITALITY         45504         12 JUL-24         Other Costs         COST CENTRE         OTHER EXPENDITURE           21         Default         1078 - STAFF TRAVEL UK TRANSPORT 1078         STAFF TRAVEL UK         45504         12 JUL-24         Other Costs         COST CENTRE         OTHER EXPENDITURE         11           21         Default         1075 - STAFF TRAVEL UK TRANSPORT 1078         STAFF TAVEL UK         45504         12 JUL-24         Other Costs         COST CENTRE         OTHER EXPENDITURE         118           21         Default         1075 - STAFF TAVEL UK TRANSPORT 1075         STAFF FAVEL - 071         45504         12 JUL-24         Other Costs         COST CENTRE         OTHER EXPENDITURE           21         Default         1075 - STAFF EXPENSES CLAIM - 0111 (1080         STAFF EXPENSES C         45504         12 JUL-24         Other Costs         COST CENTRE         OTHER EXPENDITURE           21         Default         1085 - STUDENTSHIPS         1085 - STUDENTSHIPS         STUDENTS TRAVEL         OTHER EXPENDITURE         12 JUL-24         Other Costs         COST CEN                                                                                                    | 1034 - GIFTS/ HOSPITALITY | - STAFF 1034                                                                                                    | GIFTS/ HOSPITALITY                                                                                                    | 45504                                                                                                    | 12                                                                                                    | JUL-24                                                                                                    | Other Costs                                                                                                    | COST CENTRE                                                                                                    | OTHER EXPENDITURE                                                                                                    | 30.35                                                                                                    |
| 20         Default         1022 - GIFTSH DSPITALITY - EXTERNA 1032         GIFTSH DSPITALITY - EXTERNA 1032         GIFTSH DSPITALITY - E                                                                                                    | 1068 - STAFF DEVELOPME    | NT - COURS 1068                                                                                                    | STAFF DEVELOPMEN                                                                                                    | 45504                                                                                                    | 12                                                                                                    | JUL-24                                                                                                    | Other Costs                                                                                                    | COST CENTRE                                                                                                    | OTHER EXPENDITURE                                                                                                    |                                                                                                    |
| 21         Default         1078 - STAFF TRAVEL         IN TRAVEL UK TRANSPORT 1078         STAFF TRAVEL UK 12.012.4         Other Costs         COST CENTRE         OTHER EXPENDITURE         1396           22         Default         1017 - STAFF TRAVEL OTHER OVERST1075         STAFF TRAVEL - OTH         45504         12 JUL-24         Other Costs         COST CENTRE         OTHER EXPENDITURE         1396           23         Default         1017 - STAFF TRAVEL - OTHER OVERST1075         STAFF TRAVEL - OTH         45504         12 JUL-24         Other Costs         COST CENTRE         OTHER EXPENDITURE         1396           24         Default         1073 - STAFF EXPENSES CLAIM - UK \$1073         STAFF EXPENSES C         45504         12 JUL-24         Other Costs         COST CENTRE         OTHER EXPENDITURE           24         Default         1080 - STUDENTSTRAVEL         1080 - STUDENTSTRAVEL         1080 - STUDENTSTRAVEL         1080 - STUDENTSTRAVEL         1080 - STUDENTSTRAVEL         1020 - STUDENTSTRAVEL         1020 - STUDENTSTRAVEL         1080 - STUDENTSTRAVEL         1020 - STUDENTSTRAVEL         1080 - STUDENTSTRAVEL         1080 - STUDENTSTRAVEL         1080 - STUDENTSTRAVEL         1080 - STUDENTSTRAVEL         1080 - STUDENTSTRAVEL         1080 - STUDENTSTRAVEL         1080 - STUDENTSTRAVEL         1080 - STUDENTSTRAVEL         1080 - STUDENTSTRAVEL         1080 - STUDENTSTRAVEL         <                                                                                                    | 1032 - GIFTS/ HOSPITALITY | - EXTERNA 1032                                                                                                    | GIFTS/ HOSPITALITY                                                                                                    | 45504                                                                                                    | 12                                                                                                    | JUL-24                                                                                                    | Other Costs                                                                                                    | COST CENTRE                                                                                                    | OTHER EXPENDITURE                                                                                                    |                                                                                                    |
| 22         Default         1061 - LABORATORY & PRINT ROOM St 061         LABORATORY & PRINT ROOM St 061         LABORATORY & PRINT ROOM St 061         12.0L.24         Other Costs         COST CENTRE         OTHER EXPENDITURE         1396           32         Default         1075 - STAFF TAXVEL - OTHER OVERS1075         STAFF TAXVEL - OTHER OVERS1075         STAFF TAXVEL - OTHER OVERS1075         COST CENTRE         OTHER EXPENDITURE         20           24         Default         1073 - STAFF EXPENSES CLAM - UK S 073         STAFF EXPENSES C         45504         12.0L.24         Other Costs         COST CENTRE         OTHER EXPENDITURE           25         Default         1080 - STAFF EXPENSES CLAM - OTH 1080         STAFF EXPENSES C         45504         12.0L.24         Other Costs         COST CENTRE         OTHER EXPENDITURE           26         Default         1085 - STUDENTS TRAVEL         1025         STUDENTS TRAVEL         Other Costs         COST CENTRE         OTHER EXPENDITURE           27         Default         1081 - LABORATORY & PRINT ROOM St 061         LABORATORY & PRINT ROOM St 061         LABORATORY & PRINT ROOM St 061         2.0L.24         Other Costs         COST CENTRE         OTHER EXPENDITURE           28         Default         1081 - LABORATORY & PRINT ROOM St 061         LABORATORY & PRINT ROOM St 061         2.0L.24         Other Costs                                                                                                    | 1078 - STAFF TRAVEL UK    | TRANSPORT1078                                                                                                    | STAFF TRAVEL UK                                                                                                    | 45504                                                                                                    | 12                                                                                                    | JUL-24                                                                                                    | Other Costs                                                                                                    | COST CENTRE                                                                                                    | OTHER EXPENDITURE                                                                                                    | 12.93                                                                                                    |
| Bit operant         1075 - STAFF TRAVEL - OTHER OVERS1075         STAFF TRAVEL - OTH         45504         12 JUL-24         Other Costs         COST CENTRE         OTHER EXPENDITURE           24 Default         1073 - STAFF EXPENSES CLAIM - UK S1073         STAFF EXPENSES C         45504         12 JUL-24         Other Costs         COST CENTRE         OTHER EXPENDITURE           25 Default         1080 - STAFF EXPENSES CLAIM - UK S1073         STAFF EXPENSES C         45504         12 JUL-24         Other Costs         COST CENTRE         OTHER EXPENDITURE           26 Default         1080 - STAFF EXPENSES CLAIM - UK S1073         STAFF EXPENSES C         45504         12 JUL-24         Other Costs         COST CENTRE         OTHER EXPENDITURE           27 Default         1085 - STUDENTS TRAVEL         1025         STUDENTS TRAVEL         45504         12 JUL-24         Other Costs         COST CENTRE         OTHER EXPENDITURE           28 Default         1061 - LABORATORY & PRINT ROOM \$L/061         LABORATORY & SUBSCRIPTION/MEME         45504         12 JUL-24         Other Costs         COST CENTRE         OTHER EXPENDITURE           29 Default         1034 - SUBSCRIPTION/MEMBERSHIP F1038         SUBSCRIPTION/MEM         45504         12 JUL-24         Other Costs         COST CENTRE         OTHER EXPENDITURE           21 Default         1054 - SUBSCRIPTI                                                                                                    | 1061 - LABORATORY & PRI   | NT ROOM SU1061                                                                                                    | LABORATORY & PRI                                                                                                    | 45504                                                                                                    | 12                                                                                                    | JUL-24                                                                                                    | Other Costs                                                                                                    | COST CENTRE                                                                                                    | OTHER EXPENDITURE                                                                                                    | 13966.85                                                                                                    |
| Val         Default         1073 - STAFE EXPENSES CLAIM. UN \$1073         STAFE EXPENSES C         45504         12 JUL-24         Other Costs         COST CENTRE         OTHER EXPENDITURE           26         Default         1080 - STAFE EXPENSES C         45504         12 JUL-24         Other Costs         COST CENTRE         OTHER EXPENDITURE           26         Default         1085 - STUDENTSHIPS         1085         STUDENTSHIPS         45504         12 JUL-24         Other Costs         COST CENTRE         OTHER EXPENDITURE           27         Default         1085 - STUDENTS TRAVEL         1025         STUDENTS TRAVEL         45504         12 JUL-24         Other Costs         COST CENTRE         OTHER EXPENDITURE           28         Default         1081 - STADEATORY & PRINT ROOM SUBSCRIPTIONAMEMERSHIP F1036         SUBSCRIPTIONAMEMERSHIP F1036         SUBSCRIPTIONAMEMERESHIP F1036         SUBSCRIPTIONAMEMERSHI                                                                                                    | 1075 - STAFF TRAVEL - OT  | HER OVERSI 1075                                                                                                    | STAFF TRAVEL - OTH                                                                                                    | 45504                                                                                                    | 12                                                                                                    | JUL-24                                                                                                    | Other Costs                                                                                                    | COST CENTRE                                                                                                    | OTHER EXPENDITURE                                                                                                    |                                                                                                    |
| Default         1080 - STAFF EXPENSES CLAM - OTHE 1080         STAFF EXPENSES CLAM - OTHE 1080         STAFF EXPENSES CLAM - OTHE 1080         STAFF EXPENSES CLAM - OTHE 1080         STAFE EXPENDITURE           26         Default         1085 - STUDENTSTRIPS         1085         STUDENTSTRIPS         45504         12 JUL-24         Other Costs         COST CENTRE         OTHER EXPENDITURE           27         Default         1025 - STUDENTS TRAVEL         1025         STUDENTS TRAVEL         45504         12 JUL-24         Other Costs         COST CENTRE         OTHER EXPENDITURE           28         Default         1081 - LABORATORY & PRINT ROOM \$1,061         LABORATORY & PRINT ROOM \$1,061         LABORATORY & PRINT ROOM \$1,061 <td>1073 - STAFF EXPENSES (</td> <td>CLAIM - UK S 1073</td> <td>STAFF EXPENSES C</td> <td>45504</td> <td>12</td> <td>JUL-24</td> <td>Other Costs</td> <td>COST CENTRE</td> <td>OTHER EXPENDITURE</td> <td></td>                                                                                                    | 1073 - STAFF EXPENSES (   | CLAIM - UK S 1073                                                                                                    | STAFF EXPENSES C                                                                                                    | 45504                                                                                                    | 12                                                                                                    | JUL-24                                                                                                    | Other Costs                                                                                                    | COST CENTRE                                                                                                    | OTHER EXPENDITURE                                                                                                    |                                                                                                    |
| 88     Default     1065 - STUDENTSHIPS     1065     STUDENTSHIPS     45504     12 JUL-24     Other Costs     COST CENTRE     OTHER EXPENDITURE       27     Default     1065 - STUDENTS TRAVEL     45504     12 JUL-24     Other Costs     COST CENTRE     OTHER EXPENDITURE       28     Default     1061 - LABORATORY & PRINT ROOM SL 1061     LABORATORY & PRINT     45504     12 JUL-24     Other Costs     COST CENTRE     OTHER EXPENDITURE       29     Default     1063 - SUBSCRIPTION/MEMBERSHIP F1003     SUBSCRIPTION/MEM     45504     12 JUL-24     Other Costs     COST CENTRE     OTHER EXPENDITURE       20     Default     1034 - SUBSCRIPTION/MEMBERSHIP F1003     SUBSCRIPTION/MEM     45504     12 JUL-24     Other Costs     COST CENTRE     OTHER EXPENDITURE       21     Default     1034 - SUBSCRIPTION/MEMBERSHIP F1003     SUBSCRIPTION/MEM     45504     12 JUL-24     Other Costs     COST CENTRE     OTHER EXPENDITURE       21     Default     1054 - SUBSCRIPTION/MEMBERSHIP F1004     SUBSCRIPTION/MEMME     45504     12 JUL-24     Other Costs     COST CENTRE     OTHER EXPENDITURE       21     Default     1054 - SUBSCRIPTION/MEMBERSHIP F1004     SUBSCRIPTION/MEMME     45504     12 JUL-24     Other Costs     COST CENTRE     OTHER EXPENDITURE       21     Default                                                                                                    | 1080 - STAFF EXPENSES (   | CLAIM - OTHE 1080                                                                                                    | STAFF EXPENSES C                                                                                                    | 45504                                                                                                    | 12                                                                                                    | JUL-24                                                                                                    | Other Costs                                                                                                    | COST CENTRE                                                                                                    | OTHER EXPENDITURE                                                                                                    |                                                                                                    |
| 27         Default         1025 - STUDENTS TRAVEL         1025         STUDENTS TRAVEL         45504         12 JUL-24         Other Costs         COST CENTRE         OTHER EXPENDITURE           28         Default         1081 - LABORATORY & PRIIT ROOMS (1061         LABORATORY & PRIIT         45504         12 JUL-24         Other Costs         COST CENTRE         OTHER EXPENDITURE           29         Default         1083 - SUBSCRIPTIONMEMBERSHIP F1038         SUBSCRIPTIONMEM         45504         12 JUL-24         Other Costs         COST CENTRE         OTHER EXPENDITURE           30         Default         1054 - SUBSCRIPTIONMEMBERSHIP F1054         SUBSCRIPTIONMEM         45504         12 JUL-24         Other Costs         COST CENTRE         OTHER EXPENDITURE           31         Default         1054 - SUBSCRIPTIONMEMBERSHIP F1054         SUBSCRIPTIONMEMM         45504         12 JUL-24         Other Costs         COST CENTRE         OTHER EXPENDITURE           31         Default         1054 - SUBSCRIPTIONMEMBERSHIP F1054         SUBSCRIPTIONMEMBERSHIP F1054         SUBSCRIPTIONMEMBERSHIP F1054         SUBSCRIPTIONMEMBERSHIP F1054         Other Costs         COST CENTRE         OTHER EXPENDITURE           32         Default         1054 - GIFTS H05FTIALITY         STAFE F2473         11 JUN-24         Other Costs         COST CENTRE                                                                                                    | 1065 - STUDENTSHIPS       | 1065                                                                                                    | STUDENTSHIPS                                                                                                    | 45504                                                                                                    | 12                                                                                                    | JUL-24                                                                                                    | Other Costs                                                                                                    | COST CENTRE                                                                                                    | OTHER EXPENDITURE                                                                                                    |                                                                                                    |
| 18         Default         1061 - LABORATORY & PRINT ROOM SL <sup>1</sup> 061         LABORATORY & PRINT ROOM SL <sup>1</sup> 061         LABORATORY & PRINT ROOM SL <sup>1</sup> 061         LABORATORY & PRINT ROOM SL <sup>1</sup> 061         LABORATORY & PRINT ROOM SL <sup>1</sup> 061         LABORATORY & PRINT ROOM SL <sup>1</sup> 061         LABORATORY & PRINT ROOM SL <sup>1</sup> 061         LABORATORY & PRINT ROOM SL <sup>1</sup> 061         LABORATORY & PRINT ROOM SL <sup>1</sup> 061         LABORATORY & PRINT ROOM SL <sup>1</sup> 061         SUBSCRIPTIONMEM         45504         12 JUL-24         Other Costs         COST CENTRE         OTHER EXPENDITURE           30         Default         1054 - SUBSCRIPTIONMEMBERSHIP F <sup>1</sup> 1054         SUBSCRIPTIONMEM         45504         12 JUL-24         Other Costs         COST CENTRE         OTHER EXPENDITURE           31         Default         1055 - STAFF TRAVEL - OTHER OVERS <sup>1</sup> 1075         STAFF TRAVEL - 01         45473         11 JUN-24         Other Costs         COST CENTRE         OTHER EXPENDITURE           32         Default         1034 - GITER HOSPITALITY         STAFF TRAVEL - 01         STAFF EXPENDITURE         Other Costs         COST CENTRE         OTHER EXPENDITURE           33         Default         1034 - GITER HOSPITALITY         STAFF EXPENDITURE         STAFF EXPENDITURE         COST CENTRE         OTHER EXPENDITURE           34         Other Costs         COST CENTRE         THER EXPENDITURE         STAFF EXPENDITURE         COST CENTRE                                                                                                    | 1025 - STUDENTS TRAVEL    | 1025                                                                                                    | STUDENTS TRAVEL                                                                                                    | 45504                                                                                                    | 12                                                                                                    | JUL-24                                                                                                    | Other Costs                                                                                                    | COST CENTRE                                                                                                    | OTHER EXPENDITURE                                                                                                    |                                                                                                    |
| 29) Default         1038 - SUBSCRIPTION/MEMBERSHIP F1038         SUBSCRIPTION/MEM         45504         12 JUL 24         Other Costs         COST CENTRE         OTHER EXPENDITURE           30) Default         1054 - SUBSCRIPTION/MEMBERSHIP F1054         SUBSCRIPTION/MEM         45504         12 JUL 24         Other Costs         COST CENTRE         OTHER EXPENDITURE           31) Default         1054 - SUBSCRIPTION/MEMBERSHIP F1054         SUBSCRIPTION/MEM         45504         12 JUL 24         Other Costs         COST CENTRE         OTHER EXPENDITURE           31) Default         1055 - STAFF TRAVEL - OTHER OVERS1075         STAFF TRAVEL - 0TH         45473         11 JUN-24         Other Costs         COST CENTRE         OTHER EXPENDITURE           32) Default         1034 - GITEX HOSPITALITY         STAFE EXPENSISES CLAMA - UK 1/074         STAFE EXPENSISE C         45473         11 JUN-24         Other Costs         COST CENTRE         OTHER EXPENDITURE           31 Default         CLAPE - EXPENSISE CLAMA - UK 1/074         STAFE EXPENSISE CLAMA - UK 1/074         STAFE EXPENSISE CLAMA - UK 1/074         STAFE EXPENSISE CLAMA - UK 1/074         STAFE EXPENSISE CLAMA - UK 1/074         STAFE EXPENSISE CLAMA - UK 1/074         STAFE EXPENSISE CLAMA - UK 1/074         STAFE EXPENSISE CLAMA - UK 1/074         STAFE EXPENSISE CLAMA - UK 1/074         STAFE EXPENSISE CLAMA - UK 1/074         STAFE EXPENSISE CLAMA - UK 1/074         STAFE                                                                                                    | 1061 - LABORATORY & PRI   | NT ROOM SL 1061                                                                                                    | LABORATORY & PRI                                                                                                    | 45504                                                                                                    | 12                                                                                                    | JUL-24                                                                                                    | Other Costs                                                                                                    | COST CENTRE                                                                                                    | OTHER EXPENDITURE                                                                                                    |                                                                                                    |
| 30         Default         1054 - SUBSCRIPTION/MEMBERSHIP F1/054         SUBSCRIPTION/MEM         45504         12         JUL-24         Other Costs         COST CENTRE         OTHER EXPENDITURE           31         Default         1075 - STAFF TRAVEL - OTHER OVERS1075         STAFF TRAVEL - OTH         45473         11         JUN-24         Other Costs         COST CENTRE         OTHER EXPENDITURE           32         Default         1034 - GITTSH HOSPTIALITY         STAFF TRAVEL - OTHER OVERS1075         STAFF TRAVEL - OTHER OVERS1075         COST CENTRE         OTHER EXPENDITURE           33         Default         1034 - GITTSH HOSPTIALITY         STAFF STAFF TRAVEL - OTHER EXPENDITURE         COST CENTRE         OTHER EXPENDITURE           34         Default         1074 - STAFF FROMENTIAL IN MORTAL         STAFF EXPENSITION         STAFF EXPENDITURE         COST CENTRE         OTHER EXPENDITURE           34         Default         1074 - STAFF FROMENTIAL IN MORTAL         STAFF EXPENSITION         STAFF EXPENSITION         STAFF EXPENSITION         COST CENTRE         OTHER EXPENDITURE           34         Default         1074 - STAFF FROMENTIAL         STAFF EXPENSITION         STAFF EXPENSITION         COST CENTRE         OTHER EXPENDITURE                                                                                                    | 1038 - SUBSCRIPTION/MEI   | ABERSHIP FE1038                                                                                                    | SUBSCRIPTION/MEM                                                                                                    | 45504                                                                                                    | 12                                                                                                    | JUL-24                                                                                                    | Other Costs                                                                                                    | COST CENTRE                                                                                                    | OTHER EXPENDITURE                                                                                                    |                                                                                                    |
| 31         Default         1075 - STAFF TRAVEL - OTHER OVERS[1075         STAFF TRAVEL - OTH         45473         11 JUN-24         Other Costs         COST CENTRE         OTHER EXPENDITURE           20         Default         1034 - OTHER OVERS[1075         STAFF TRAVEL - OTH         45473         11 JUN-24         Other Costs         COST CENTRE         OTHER EXPENDITURE           32         Default         STAFF EXPENDITURE         STAFF EXPENDITURE         STAFF EXPENDITURE         COST CENTRE         OTHER EXPENDITURE           33         Default         STAFF EXPENSES C         45473         11 JUN-24         Other Costs         COST CENTRE         OTHER EXPENDITURE           34         Default         STAFF EXPENSES C         45473         11 JUN-24         Other Costs         COST CENTRE         OTHER EXPENDITURE                                                                                                    | 1054 - SUBSCRIPTION/MEN   | IBERSHIP FI 1054                                                                                                    | SUBSCRIPTION/MEM                                                                                                    | 45504                                                                                                    | 12                                                                                                    | JUL-24                                                                                                    | Other Costs                                                                                                    | COST CENTRE                                                                                                    | OTHER EXPENDITURE                                                                                                    |                                                                                                    |
| 32 Default 1034 - GIFTS/ HOSPITALITY - STAFF 1034 GIFTS/ HOSPITALITY 45473 11 JUN-24 Other Costs COST CENTRE OTHER EXPENDITURE<br>30 Default 1074 - STAFF EXPENSES CI AM., UK /1074 STAFF EXPENSES C 45473 11 JUN-24 Other Costs COST CENTRE OTHER EXPENDITURE                                                                                                    | 1075 - STAFF TRAVEL - OT  | HER OVERSI 1075                                                                                                    | STAFF TRAVEL - OTH                                                                                                    | 45473                                                                                                    | 11                                                                                                    | JUN-24                                                                                                    | Other Costs                                                                                                    | COST CENTRE                                                                                                    | OTHER EXPENDITURE                                                                                                    | 1.01                                                                                                    |
| 30 Default 1072 STAFF EXPENSES CI AM. IN VIOTA STAFF EXPENSES C 45473 11 JUN-24 Other Code COST CENTRE OTHER EXPENDITURE                                                                                                    | 1034 - GIFTS/ HOSPITALITY | - STAFF 1034                                                                                                    | GIFTS/ HOSPITALITY                                                                                                    | 45473                                                                                                    | 11                                                                                                    | JUN-24                                                                                                    | Other Costs                                                                                                    | COST CENTRE                                                                                                    | OTHER EXPENDITURE                                                                                                    | 29.2                                                                                                    |
| Sheet1 School Dant Summany Barameters                                                                                                    | 1074 STAFF EXPENSES (     | 3 AIM - UK 1/1074                                                                                                    | STAFF FXPENSES C                                                                                                    | 45473                                                                                                    | 11                                                                                                    | .IIIN-24                                                                                                    | Other Costs                                                                                                    | COST CENTRE                                                                                                    | OTHER EXPENDITURE                                                                                                    | 44 1                                                                                                    |
| Sheet School Dept Summary Faylon Falameters (+)                                                                                                    | Sheet1 School_Dept Sum    | mary Payroll Paramet                                                                                                    | ers (+)                                                                                                    |                                                                                                    |                                                                                                    |                                                                                                    |                                                                                                    |                                                                                                    | E 4                                                                                                    |                                                                                                    |
|                                                                                                    |                           | ■         Secondary           1009 - TECHNICAL TEACHI           1017 - STAFF TRAVEL UK /           1018 - TECHNICAL TEACHI           1017 - STAFF TRAVEL UK /           1010 - MOBILE PHONE CAL           1010 - MOBILE PHONE CAL           1010 - GIFTS HOSPITALIT           102 - GIFTS HOSPITALIT           103 - STAFF TRAVEL VELOPHE           104 - GIFTS HOSPITALIT           1073 - STAFF TRAVEL VELOPHESIS           108 - LABORATORY & PRI           1073 - STAFF EXPENSES C           1085 - STUDENTSTRAVEL           1081 - LABORATORY & PRI           1032 - SUBSCRIPTIONMEE           1033 - SUBSCRIPTIONMEE | C.         Secondary         Secondary Code           1000         TCCHNCLI TEACHING SUPPLIE (009)         1077           1101         MOBILE FHONE CALL CHARGES 1310         1107           1101         MOBILE PHONE CALL CHARGES 1310         1108           1101         MOBILE PHONE CALL CHARGES 1310         1101           1101         MOBILE PHONE CALL CHARGES 1310         1101           1101         MOBILE PHONE CALL CHARGES 1310         1101           1101         MOBILE PHONE CALL CHARGES 1310         1101           1101         MOBILE PHONE CALL CHARGES 1310         1101           1101         MOBILE PHONE CALL CHARGES 1310         1101           1101         MOBILE PHONE CALL CHARGES 1310         1310           1101         MOBILE PHONE CALL CHARGES 1310         1310           1101         MOBILE PHONE CALL CHARGES 1310         1310           1101         MOBILE PHONE CALL CHARGES 1310         1310           1101         MOBILE PHONE CALL CHARGES 1310         1310           1101         MOBILE PHONE CALL CHARGES 1310         1310           1103         GHOBLE PHONE CALL CHARGES 1310         1310           1103         GHOBLE PHONE CALL CHARGES 1310         1310           11034         GHTS/ HOSPITAL | Image: Secondary         Secondary Code         Secondary Code           1090         TECHNICAL TEACHING SUPPLIER         009         TECHNICAL TEACHING SUPPLIER           1077         STAFF TRAVEL UK ACCOMMOD/077         STAFF TRAVEL UK ACCOMMOD/077         STAFF TRAVEL UK ACCOMMOD/077           1310         MOBILE PHONE CALL CHARGES 1310         MOBILE PHONE CALL CHARGES 1310         MOBILE PHONE CAL | Image: Secondary Desc.         ■ Secondary Code         ■ Secondary Desc.         ■ Period Ending           1099         TECHINGAL TEACHING SUPPLIE (MIS GUPPLIE CODE)         TECHINGAL TEACHING SUPPLIE (MIS GUPPLIE CODE)         45504           1017         STAFF TRAVEL UK ACCOMMOD (077         STAFF TRAVEL UK ACCOMMOD (076         STAFF TRAVEL UK ACCOMMOD (077         STAFF TRAVEL UK ACCOMMOD (077         STAFF TRAVEL UK ACCOMMOD (077         STAFF TRAVEL UK ACCOMMOD (076         STAFF TRAVEL (076         STAFF TRAVEL (076         STAFF TR | Image: Secondary Code         Secondary Code         Secondary Code <th< td=""><td>Image: Secondary         Descondary Code         Secondary Desc.         Period Entime Secondary Desc.         Period Name           1090         TECHINOL TEACHING SUPPLIE (009)         TECHINOL TEACHING SUPPLIE (009)         12 JUL 24           1310         MOBILE PHONE CALL CHARGES 1310         MOBILE PHONE CAL         45504         12 JUL 24           1310         MOBILE PHONE CALL CHARGES 1310         MOBILE PHONE CAL         45504         12 JUL 24           1310         MOBILE PHONE CALL CHARGES 1310         MOBILE PHONE CAL         45504         12 JUL 24           1310         MOBILE PHONE CALL CHARGES 1310         MOBILE PHONE CAL         45504         12 JUL 24           1310         MOBILE PHONE CALL CHARGES 1310         MOBILE PHONE CAL         45504         12 JUL 24           1310         MOBILE PHONE CALL CHARGES 1310         MOBILE PHONE CAL         45504         12 JUL 24           1310         MOBILE PHONE CALL CHARGES 1310         MOBILE PHONE CAL         45504         12 JUL 24           1310         MOBILE PHONE CALL CHARGES 1310         MOBILE PHONE CAL         45504         12 JUL 24           1310         MOBILE PHONE CALL CHARGES 1310         MOBILE PHONE CAL         45504         12 JUL 24           1310         MOBILE PHONE CALL CHARGES 1310         MOBILE PHONE CAL</td><td>Image: Secondary Desc.         Period Ending         Period Num         Image: Secondary Desc.         Period Ending         Period Num         Image: Secondary Desc.         Period Num         Image: Secondary Desc.         Period Num         Image: Secondary Desc.         Period Num         Image: Secondary Desc.         Period Num         Image: Secondary Desc.         Period Num         Image: Secondary Desc.         Period Num         Image: Secondary Desc.         Period Num         Image: Secondary Desc.         Period Num         Image: Secondary Desc.         Period Num         Image: Secondary Desc.         Period Num         Image: Secondary Desc.         Period Num         Image: Secondary Desc.         Period Num         Image: Secondary Desc.         Image: Secondary Desc.         Image: Secondary Desc.         Period Num         Image: Secondary Desc.         Image: Secondary Desc.         Image: Secondary Des</td><td>Image: Secondary (Code 1)         Secondary (Code 1)         Secondary (Code 1)         Period Rent (Code 1)         Period Non (Code 1)         Period Non (Code 1)</td><td>Secondary     Secondary     Secondary</td></th<> | Image: Secondary         Descondary Code         Secondary Desc.         Period Entime Secondary Desc.         Period Name           1090         TECHINOL TEACHING SUPPLIE (009)         TECHINOL TEACHING SUPPLIE (009)         12 JUL 24           1310         MOBILE PHONE CALL CHARGES 1310         MOBILE PHONE CAL         45504         12 JUL 24           1310         MOBILE PHONE CALL CHARGES 1310         MOBILE PHONE CAL         45504         12 JUL 24           1310         MOBILE PHONE CALL CHARGES 1310         MOBILE PHONE CAL         45504         12 JUL 24           1310         MOBILE PHONE CALL CHARGES 1310         MOBILE PHONE CAL         45504         12 JUL 24           1310         MOBILE PHONE CALL CHARGES 1310         MOBILE PHONE CAL         45504         12 JUL 24           1310         MOBILE PHONE CALL CHARGES 1310         MOBILE PHONE CAL         45504         12 JUL 24           1310         MOBILE PHONE CALL CHARGES 1310         MOBILE PHONE CAL         45504         12 JUL 24           1310         MOBILE PHONE CALL CHARGES 1310         MOBILE PHONE CAL         45504         12 JUL 24           1310         MOBILE PHONE CALL CHARGES 1310         MOBILE PHONE CAL         45504         12 JUL 24           1310         MOBILE PHONE CALL CHARGES 1310         MOBILE PHONE CAL | Image: Secondary Desc.         Period Ending         Period Num         Image: Secondary Desc.         Period Ending         Period Num         Image: Secondary Desc.         Period Num         Image: Secondary Desc.         Period Num         Image: Secondary Desc.         Period Num         Image: Secondary Desc.         Period Num         Image: Secondary Desc.         Period Num         Image: Secondary Desc.         Period Num         Image: Secondary Desc.         Period Num         Image: Secondary Desc.         Period Num         Image: Secondary Desc.         Period Num         Image: Secondary Desc.         Period Num         Image: Secondary Desc.         Period Num         Image: Secondary Desc.         Period Num         Image: Secondary Desc.         Image: Secondary Desc.         Image: Secondary Desc.         Period Num         Image: Secondary Desc.         Image: Secondary Desc.         Image: Secondary Des | Image: Secondary (Code 1)         Secondary (Code 1)         Secondary (Code 1)         Period Rent (Code 1)         Period Non (Code 1)         Period Non (Code 1) | Secondary     Secondary     Secondary |

To go back to the main report, click on the School Dept Summary Tab. For each query you run a new Sheet Tab will appear.

N

| Secondary Code      | Secondary Dece Rarie  | ad Ending - Parid | d No. Revied Name | Account Type | Inc/Evp Tupe | Evo Tupo   | Amount   |
|---------------------|-----------------------|-------------------|-------------------|--------------|--------------|------------|----------|
| 0059 - CASUA 0059   | CASUAL HOURS AC.      | 45504             | 12 JUL-24         | Staff Costs  | CPD          | CASUAL HOL | -20.82   |
| 0055 - CASUA 0055   | CASUAL HOURS AC.      | 45504             | 12 JUL-24         | Staff Costs  | CPD          | CASUAL HOL | -10.28   |
| 0053 - CASUA 0053   | CASUAL HOURS AC.      | 45504             | 12 JUL-24         | Staff Costs  | CPD          | CASUAL HOL | -165.18  |
| 0059 - CASUA 0059   | CASUAL HOURS AC       | 45504             | 12 JUL-24         | Staff Costs  | CPD          | CASUAL HOL | -15.46   |
| 0055 - CASUA 0055   | CASUAL HOURS AC.      | 45504             | 12 JUL-24         | Staff Costs  | CPD          | CASUAL HOL | -13.71   |
| 0053 - CASUA 0053   | CASUAL HOURS AC.      | 45504             | 12 JUL-24         | Staff Costs  | CPD          | CASUAL HOL | -123.89  |
| 0055 - CASUA 0055   | CASUAL HOURS AC.      | 45473             | 11 JUN-24         | Staff Costs  | CPD          | CASUAL HOL | 68.56    |
| 0059 - CASUA 0059   | CASUAL HOURS AC.      | 45473             | 11 JUN-24         | Staff Costs  | CPD          | CASUAL HOL | 104.1    |
| 0059 - CASUA 0059   | CASUAL HOURS AC.      | 45473             | 11 JUN-24         | Staff Costs  | CPD          | CASUAL HOL | 20.82    |
| 0055 - CASUA0055    | CASUAL HOURS AC,      | 45473             | 11 JUN-24         | Staff Costs  | CPD          | CASUAL HOL | 13.71    |
| 0053 - CASUA 0058   | CASUAL HOURS AC.      | 45473             | 11 JUN-24         | Staff Costs  | CPD          | CASUAL HOL | 165.18   |
| 0053 - CASUA 0053   | CASUAL HOURS AC.      | 45473             | 11 JUN-24         | Staff Costs  | CPD          | CASUAL HOL | 825.92   |
| 0053 - CASUA 0053   | CASUAL HOURS AC.      | 45443             | 10 MAY-24         | Staff Costs  | CPD          | CASUAL HOL | 2684.24  |
| 059 - CASUA 0059    | CASUAL HOURS AC.      | 45443             | 10 MAY-24         | Staff Costs  | CPD          | CASUAL HOL | 332.76   |
| 059 - CASUA 0059    | CASUAL HOURS AC.      | 45443             | 10 MAY-24         | Staff Costs  | CPD          | CASUAL HOL | 332.77   |
| 059 - CASUA 0059    | CASUAL HOURS AC.      | 45443             | 10 MAY-24         | Staff Costs  | CPD          | CASUAL HOU | -332.77  |
| 053 - CASUA 0053    | CASUAL HOURS AC.      | 45443             | 10 MAY-24         | Staff Costs  | CPD          | CASUAL HOL | -2684.24 |
| 053 - CASUA 0053    | CASUAL HOURS AC.      | 45443             | 10 MAY-24         | Staff Costs  | CPD          | CASUAL HOL | 2684.24  |
| 055 - CASUA 0055    | CASUAL HOURS AC.      | 45443             | 10 MAY-24         | Staff Costs  | CPD          | CASUAL HOL | 222.8    |
| 055 - CASUA 0055    | CASUAL HOURS AC.      | 45443             | 10 MAY-24         | Staff Costs  | CPD          | CASUAL HOU | 222.8    |
| 0055 - CASUA 0055   | CASUAL HOURS AC,      | 45443             | 10 MAY-24         | Staff Costs  | CPD          | CASUAL HOL | -222.8   |
| 059 - CASUA 0059    | CASUAL HOURS AC.      | 45412             | 9 APR-24          | Staff Costs  | CPD          | CASUAL HOL | 15.46    |
| 059 - CASUA 0059    | CASUAL HOURS AC.      | 45412             | 9 APR-24          | Staff Costs  | CPD          | CASUAL HOL | 77.29    |
| 0055 - CASUA 0055   | CASUAL HOURS AC.      | 45412             | 9 APR-24          | Staff Costs  | CPD          | CASUAL HOL | 51.41    |
| 0055 - CASUA 0055   | CASUAL HOURS AC.      | 45412             | 9 APR-24          | Staff Costs  | CPD          | CASUAL HOL | 10.28    |
| 0053 - CASUA 0053   | CASUAL HOURS AC.      | 45412             | 9 APR-24          | Staff Costs  | CPD          | CASUAL HOL | 619.44   |
| 053 - CASUA 0053    | CASUAL HOURS AC.      | 45412             | 9 APR-24          | Staff Costs  | CPD          | CASUAL HOL | 123.89   |
| Chaota Shoota Sho   | +2 School Dept Summar | Payroll Par       | matars            |              |              | 1          | 1.4      |
| Sheeti Sheetz Sheet | school_Dept Summar    | Payroll Para      | ineters (+)       |              |              |            | ्य 🖣     |

The Payroll Tab will give you Payroll detail for all the Cost Centres you have reporting access for.

The GCU School\_Dept Budget Report Tab will give you detail for all the Cost Centres you have reporting access authority for.

You can review your most recent reports requested by choosing a GCU Reporting Responsibility on the Navigator Pane

#### Navigator

GCU Reporting - Departmental
 GCU Reporting - Departmental (No Payroll)
 GCU Reporting - FIB
 GCU Reporting - FIB (No Payroll)
 GCU Reporting - Project

The click on Requests

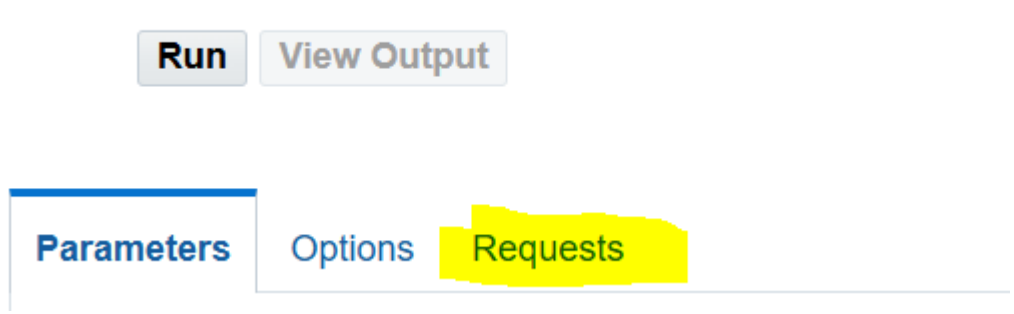

You can run any of your previous reports again by clicking on the relevant Output

| Parameters    | Options                                                 | Requests |     |         |        |                 |        |         |
|---------------|---------------------------------------------------------|----------|-----|---------|--------|-----------------|--------|---------|
| Requests      |                                                         |          |     |         |        |                 |        |         |
| Refresh       |                                                         |          |     |         |        |                 |        |         |
| Request<br>Id | Report                                                  |          |     | ase     | Status | Request<br>Date | Output | Details |
| 62575750      | GCU School / Department<br>Budget Report (Blitz Report) |          |     | mpleted | Normal | 27-Feb-2025     | Output | Details |
| 62574009      | Project Transactions (Blitz Report)                     |          |     | mpleted | Normal | 27-Feb-2025     | Output | Details |
| 62573875      | GCU Cost Centre (Annual)<br>Report (Blitz Report)       |          |     | mpleted | Normal | 27-Feb-2025     | Output | Details |
| 62572858      | Statement of Account (Blitz Report)                     |          |     | mpleted | Normal | 26-Feb-2025     | Output | Details |
| 62572842      | Project Transactions (Blitz Report)                     |          | Cor | mpleted | Normal | 26-Feb-2025     | Output | Details |
| 62572838      | Project Transactions (Blitz Report)                     |          |     | mpleted | Normal | 26-Feb-2025     | Output | Details |